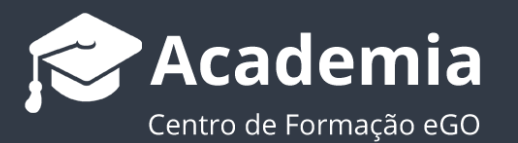

## Passo 5: Como criar etiquetas?

As etiquetas têm como função identificar um conjunto de imóveis, contactos e/ou oportunidades. O utilizador do eGO tem a possibilidade de inserir etiquetas para tornar as pesquisas mais rápidas e organizadas.

Ao selecionar determinada etiqueta, a aplicação filtra automaticamente os imóveis, os contactos ou as oportunidades associadas à mesma.

As etiquetas estão presentes na faixa lateral dos separadores **'Imóveis**', **'Contactos**' e **'Oportunidades**', onde aparecem visíveis as etiquetas predefinidas da aplicação. Também poderá criar aqui as suas próprias etiquetas;

| <b>Dashboard</b>          | 763 Imóveis Novo Imóvel Minha agència, atualizados recentemente.                                                                                                    | PESQUISAS PERSONALIZADAS                                                                                                    |
|---------------------------|----------------------------------------------------------------------------------------------------|----------------------------------------------------------------------------------------------------|
| <b>C</b><br>Oportunidades | Q       (Referência, Localização, Morada, Natureza, Estado, Disponibilidade, Descrição, Códig       Minha       Rede       MLS       Arançada         ←       1       2       3       5       51       →       Ordenar por       ✓       ♥       ●       ●       ●       ●       ●       ●       ●       ●       ●       ●       ●       ●       ●       ●       ●       ●       ●       ●       ●       ●       ●       ●       ●       ●       ●       ●       ●       ●       ●       ●       ●       ●       ●       ●       ●       ●       ●       ●       ●       ●       ●       ●       ●       ●       ●       ●       ●       ●       ●       ●       ●       ●       ●       ●       ●       ●       ●       ●       ●       ●       ●       ●       ●       ●       ●       ●       ●       ●       ●       ●       ●       ●       ●       ●       ●       ●       ●       ●       ●       ●       ●       ●       ●       ●       ●       ●       ●       ●       ●       ●       ●       ●       ●       ●       ●       < | PESQUISA RÁPIDA   Agências Minha agência Toda a rede Rede excepto minha  Utilizadores / Equipas Todos os imóveis  Meus imóveis                                                                                                    |
| Contactos                 | <ul> <li>□ Fração Apartamento T2 LOT_5919_B</li> <li>■ Diaponivel 80% () D () () () () () () () () () () () () ()</li></ul>                                                                                                    | Estado Usado Novo<br>Disponibilidado Disponivel<br>Em Prospecção<br>Negócio Venda Arrendamento<br>Quartos o 1 2 3 4 5 6+<br>Apenas Com contrato de mediação<br>Rating do imóvel Classe 1 Classe 2<br>Classe 3 Classe 4 Classe 5<br>Sem Classe Qualquer Classe    |
| Leads 🔮                   |                                                                                                    | ETIQUETAS de Agência da Testes     A ACM Arrendamento p/Férias     Batxa de Preço BannerXL     C Campo Casa com vista     Casa de Luxo Algarve comissão 5%     D Destaque     E Elevador Empreendimentos     EnvioNevslater exclusivos     F featured Properties |
|                           | Moradia T3 MOR_1000 *     O                                                                                                    | I Imovel com CE I Imóvels do Banco<br>Imóvels sem certificado energético J João Nogueira L Luxo O Clerta escritura                                                                                                    |

Para criar uma nova etiqueta e associar vários imóveis a esta, deverá realizar os seguintes passos:

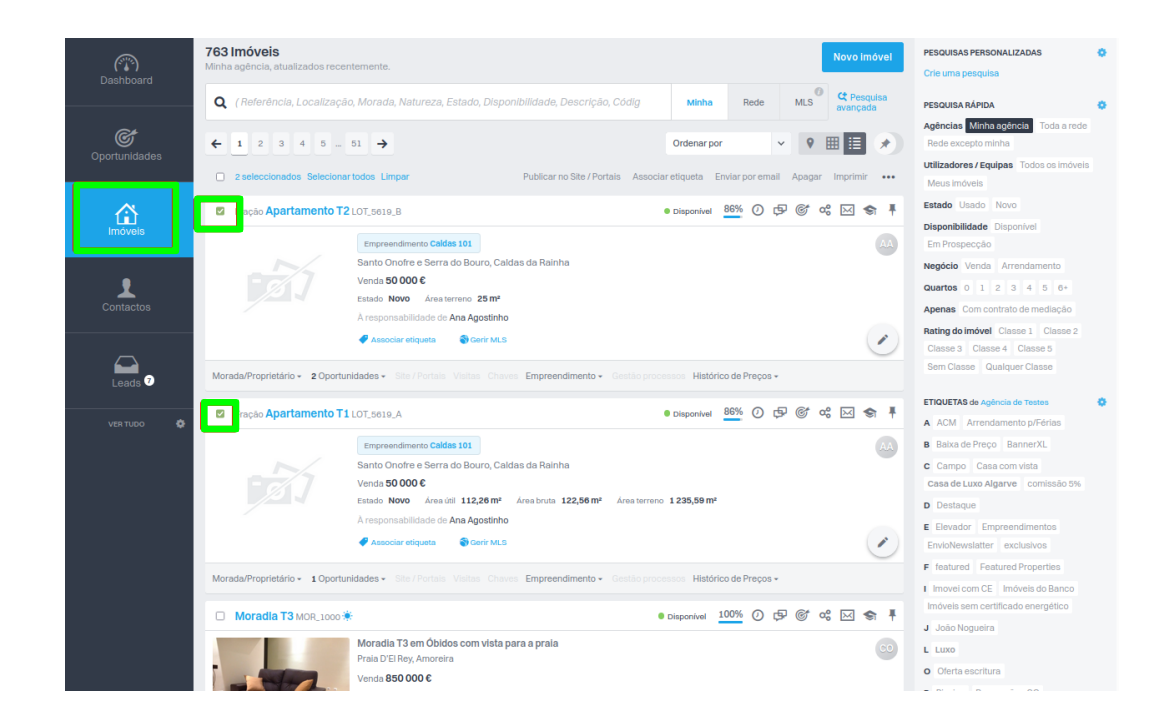

1. Abra o separador 'Imóveis' e selecione os imóveis para associar uma etiqueta;

2. Na parte superior da listagem de imóveis, clique na opção 'Associar etiqueta';

| (T)<br>Dashboard | 763 Imóveis<br>Minha agência, atualizados recer | itemente.                                      |                              | Novo imóvel                | PESQUISAS PERSONALIZADAS<br>Crie uma pesquisa           | ٥  |
|------------------|-------------------------------------------------|------------------------------------------------|------------------------------|----------------------------|---------------------------------------------------------|----|
| ¢                | <b>Q</b> (Referência, Localizaçã                | o, Morada, Natureza, Estado, Disponibilida     | Minha Rede                   | MLS C Pesquisa<br>avançada | PESQUISA RÁPIDA                                         | ٠  |
| Oportunidades    | <b>← 1</b> 2 3 4 5                              | 51 🗲                                           | Ordenar por                  | • • • • •                  | Toda a rede Rede excepto minh                           | a  |
| imóveis          | 2 seleccionados Seleciona                       | rtodos Limpar Publicar no                      | Site / Portais Associar etiq | ueta Enviar por email 🐽    | Utilizadores / Equipas<br>Todos os imóveis Meus imóveis | 5  |
|                  | Fração Apartamento T2                           | LOT_5619_B                                     | Disponivel                   | ₽ & ≪ ⊠ \$ ₽               | Estado Usado Novo                                       |    |
| Contactos        |                                                 | Empreendimento Caldas 101                      |                              | AA                         | Em Prospecção                                           |    |
|                  |                                                 | Santo Onofre e Serra do Bouro, Caldas da Rain  | ha                           |                            | Negócio Venda Arrendamento                              |    |
|                  |                                                 | Venda <b>50 000 €</b>                          |                              |                            | Quartos 0 1 2 3 4 5 6                                   | }+ |
| Leads            |                                                 | Estado Novo Área terreno 25 m²                 |                              |                            | Apenas                                                  |    |
| 7                |                                                 | À responsabilidade de Ana Agostinho            |                              |                            | Com contrato de mediação                                |    |
| •••              |                                                 | 🛷 Associar etiqueta 🛛 🌍 Gerir MLS              |                              |                            | Rating do imóvel Classe 1                               |    |
| Mais             | Morada/Proprietário - 2 Oportur                 | nidades - Site / Portais Visitas Chaves Empree | ndimento 👻 Gestão proces     | sos Histórico de Preços -  | Classe 2 Classe 3 Classe 4<br>Classe 5 Sem Classe       |    |
| *                | Fração Apartamento T1                           | LOT_5619_A                                     | Disponível <u>86%</u>        | ☞ ☞ ๙ ⋈ ♠ ₮                | Qualquer Classe                                         |    |
|                  |                                                 | Empreendimento Caldas 101                      |                              |                            | ETIQUETAS de Agência de Testes                          | •  |
|                  |                                                 | Conto Onefro o Corro do Bouro Coldos do Boin   | ha                           |                            | A ACM Arrendamento p/Férias                             |    |

 Pode escolher uma etiqueta já existente, ou criar uma nova. Insira o nome que pretende dar à etiqueta (por exemeplo: Casa de Luxo Algarve) e clique em 'Aplicar Alterações';

| Associar etiqueta aos imoveis selecionados (1 imovei) |  |
|-------------------------------------------------------|--|
| Q Casa                                                |  |
| Agência de Testes (Minha agência)                     |  |
| Casa com vista                                        |  |
| Casa de Luxo Algarve                                  |  |
| Starting to move - eGO Real Estate                    |  |
| 🗌 casa de lujo                                        |  |
| Casa de Luxo                                          |  |
| Casa de Luxo Algarve                                  |  |
| Casa De luxo2                                         |  |
| 🗌 casas de luxo                                       |  |
| Fonte-CasaSapo                                        |  |
|                                                       |  |
|                                                       |  |
|                                                       |  |
|                                                       |  |
|                                                       |  |
|                                                       |  |
|                                                       |  |
|                                                       |  |
|                                                       |  |
|                                                       |  |
|                                                       |  |
|                                                       |  |
|                                                       |  |
|                                                       |  |
|                                                       |  |
|                                                       |  |

Se quiser colocar uma etiqueta que não existe, basta escrever o nome que quer dar etiqueta como por exemplo 'Vista Serra' e clicar em 'Criar Etiquetas'.

|                    | Associar etiqueta aos imóveis selecionados (1 Imóvel) | ×              | 4                           |
|--------------------|-------------------------------------------------------|----------------|-----------------------------|
| ados recentemente  | Q Vista Serra                                         | Criar etiqueta | Novo imóvel                 |
| ocalização, Morao  |                                                       |                | MLS C Pesquisa<br>avariçada |
| 5 51 ->            |                                                       |                | 9 🖩 🖬 🖈                     |
| elecionartodos Lim |                                                       |                | Apagar Imprimir •••         |
| R_5622             |                                                       |                | ☞ ☆ ⊠ ♠ ╄                   |

**4.** Aparecerá a seguinte informação **`Imóvel foi marcado com sucesso com as etiquetas selecionadas**' clique **`OK**'.

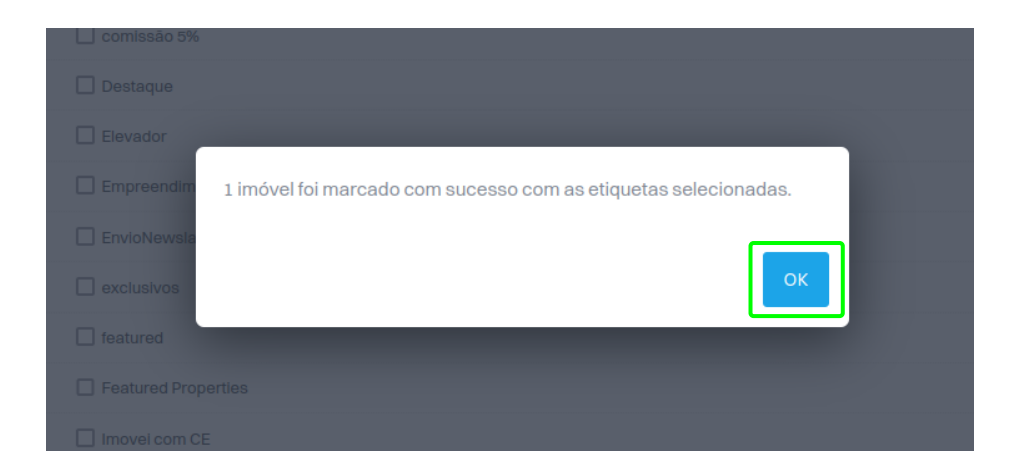

 Todos os imóveis selecionados, ficam com a indicação da etiqueta associada quando visualizamos no separador `Imóveis';

| Morada/Proprietario - 1 Oportunio | ades - Site / Portais Visitas Chaves Empreendin                              | nento 👻 Gestao processos - Histórico de P | reços 🕶            | Classe 2 Classe 3 Classe 4                                                      |
|-----------------------------------|------------------------------------------------------------------------------|-------------------------------------------|--------------------|---------------------------------------------------------------------------------|
| Fração Apartamento T2 L           | DT_5619_B                                                                    | Disponivel 86% 🕐 🕫 📽 🖂                    | A S F              | Classe 5 Sem Classe<br>Qualquer Classe                                          |
|                                   | Empreendimento Caldas 101<br>Santo Onofre e Serra do Bouro, Caldas da Rainha |                                           | AA                 | ETIQUETAS de Agência de Testes 🔅                                                |
|                                   | Venda <b>50 000 €</b><br>Estado <b>Novo</b> Área terreno <b>25 m²</b>        |                                           |                    | <ul><li>A ACM Arrendamento p/Ferias</li><li>B Baixa de Preço BannerXL</li></ul> |
|                                   | Casa de Luxo Luxo Casa de Luxo Algarve                                       | 🕈 Associar etiqueta 🛛 🌍 Gerir MLS         |                    | C Campo Casa com vista<br>Casa de Luxo Algarve                                  |
| Morada/Proprietário - 2 Oportunio | ades - Site / Portais Visitas Chaves Empreendin                              | nento 👻 Gestão processos Histórico de P   | reços <del>•</del> | D Destaque                                                                      |
| □ Moradia T3 MOR_1000 🔅           | • D                                                                          | isponível 100% 🕖 🗗 🎯 😪 🖂                  | 3 🗢 🖡              | E Elevador Empreendimentos<br>EnvioNewslatter exclusivos                        |
|                                   | Moradia T3 em Óbidos com vista para a praia                                  |                                           |                    | F featured Featured Properties                                                  |

6. Para saber quais as moradias de luxo na Zona do Algarve, selecione a etiqueta criada (Casa de Luxo Algarve), aguarde um pouco e serão devolvidos, na listagem de imóveis, todos os imóveis com essa etiqueta associada;

| Dashboard                      | Etiquetas casa de luxo algarve, minha agência, atualizados recentemente.                                                                                                    | Crie uma pesquisa                                                                                                    |
|--------------------------------|----------------------------------------------------------------------------------------------------|----------------------------------------------------------------------------------------------------|
| ¢                              | Q     (Referência, Localização, Morada, Natureza, Estado, Disponibilide     Minha     Rede     MLS     C Pesquisa avançada                                                                                                    | PESQUISA RÁPIDA                                                                                                    |
| Oportunidades                  | Ordenar por 🗸 😵 🖽 🧮 🖈                                                                                                    | Agências         Minha agência           Toda a rede         Rede excepto minha                                                                                                    |
| imóveis                        | 2 seleccionados Selecionar todos Limpar Publicar no Site / Portais Associar etiqueta Enviar por email ••••                                                                                                    | Utilizadores / Equipas<br>Todos os imóveis Meus imóveis                                                                                                    |
|                                | Fração Apartamento T1 LOT_5619_A Disponível 86% ② 🗗 📽 👟 🖡                                                                                                    | Estado Usado Novo                                                                                                    |
| Contactos<br>Leads<br>The Mais | Empreendimento Caldas 101       Acceleration         Santo Onofre e Serra do Bouro, Caldas da Rainha       Venda 50 000 €         Estado Novo       Area útil 112,26 m²       Area bruta 122,56 m²       Area terreno 1235,59 m²         Casa de Luxo       Casa de Luxo Algarve       Associar etiqueta       Image: Casa de Preços         Morada/Proprietário        1 Oportunidades < Site / Portais       Visitas       Chaves       Empreendimento        Gestão processos       Histórico de Preços          Morada/Proprietário        1 Oportunidades        Site / Portais       Visitas       Chaves       Empreendimento        Gestão processos       Histórico de Preços | Disponibilidade Disponivel<br>Em Prospecção<br>Negócio Venda Arrendamento<br>Quartos 0 1 2 3 4 5 6+<br>Apenas<br>Com contrato de mediação<br>Rating do Imóvel Classe 1<br>Classe 2 Classe 3 Classe 4<br>Classe 5 Sem Classe<br>Qualquer Classe |
|                                | Empreendimento Calidas 101       As         Santo Onofre e Serra do Bouro, Caldas da Rainha       Venda 50 000 €         Estado Novo       Área terreno 25 m²         Casa de Luxo       Luxo       Casa de Luxo Algarve       Associar etiqueta       Serrí MLS         Morada/Proprietário *       2 Oportunidades *       Site / Portais       Visitas       Chaves       Empreendimento *       Gestão processos       Histórico de Preços *                                                                                                    | ETIQUETAS de Agência de Testes<br>A ACM Arrendamento p/Férias<br>B Baixa de Preço BannerXL<br>C Gampo Casa com vista<br>Casa de Luxo Algarve<br>comissão 5%<br>D Destaque<br>E Elevador Empreendimentos<br>EnvioNewslatter exclusivos          |

## Para retirar uma etiqueta associada a um imóvel siga os seguintes passos:

**1.** Para retirar a etiqueta associada ao imóvel, selecione o imóvel e no botão escolha a opção **'Removor etiquetas'**;

| Dashboard<br>C<br>Oportunidades | 763 Imóveis     Novo Imóvel       Minha agéncia, atualizados recentemente.     Q       Q     (Referência, Localização, Morada, Natureza, Estado, Disponibilida     Minha Rede     MLS     C perquisa everçada       € 1 2 3 4 5 - 51 →     Ordenar por     ♥ 田 目     ●                                                                                                    | PESQUISAS PERSONALIZADAS Crie uma pesquisa<br>Crie uma pesquisa<br>PESQUISA RÁPIDA CA<br>Agéncias Minhaagéncia<br>Toda a rede Rede excepto minha |
|---------------------------------|----------------------------------------------------------------------------------------------------|----------------------------------------------------------------------------------------------------|
| Imóveis                         | Iselecionado Selecionartodos Limpar     Publicar no Site / Portais Associar etiqueta Enviar por email     Fração Apartamento T1 LoT_5619_A     Oisponível 86% ( Apagar                                                                                                    | Todos os imóveis Meus imóveis<br>Estado Usado Novo                                                                                               |
| Contactos                       | Empreendimento Caldas 101       Imprimir         Santo Onofre e Serra do Bouro, Caldas da Rainha       Adicionar nota         Venda 50 000 €       Associar a empreendimento         Estado Novo       Area tuti 112,26 m²       Area terrer         Casa de Luxo       Algarve       Associar etqueta         Cosa de Luxo       Casa de Luxo Algarve       Associar etqueta | Disponibilidade Disponivel Em Prospecção Negócio Venda Arrendamento Quartos 0 1 2 3 4 5 6+ Apenas Com contrato de mediação                       |
| •••<br>Mais                     | Morada/Proprietário - 1 Oportunidades - Ste / Portais Visitas Chaves Empreendimento - Gestão pro<br>Fração Apartamento T2 LoT_5619_B • Disponivel 86% (                                                                                                    | Rating do Imóvel Classe 1<br>Classe 2 Classe 3 Classe 4<br>Classe 5 Sem Classe<br>Qualquer Classe                                                |
|                                 | Empreendimento Caldas 101<br>Santo Onofre e Serra do Bouro, Caldas da Rainha<br>Venda 50 000 €<br>Estado Novo Area terreno 25 m²<br>Casa de Luxo Luxo Casa de Luxo Algarve 《 Associar etiqueta<br>Requisição de chaves                                                                                                    | ETIQUETAS de Agência de Testes 🌎<br>A ACM Arrendamento p/Férlas<br>B Baka de Preço BannerXL<br>C Campo Casa com vista<br>Casa de Luco Algarve    |
|                                 | Morada/Proprietário • 2 Oportunidades • Site / Portais Visitas Chaves Empreendimento • Gestão         Remover do Site / Portais           Remover de líqueta         Remover de líqueta                                                                                                    | comissão 5%<br>D Destaque                                                                                                    |
|                                 | Moradia T3 MOR_1000 * Obsponivel 100% Sildeshow     Sildeshow     Sildeshow     Constant DE Rey, Amoretra     Venda 850 000 C                                                                                                    | E crevador crimpreendimentos EnvioNewsiatter exclusivos      F featured Featured Properties      I imovel com CE Imóvels do Banco                |

2. Escolha a etiqueta que pretende remover e clique em 'Aplicar Alterações';

| Remover etiqueta dos imóveis selecionados (1 imóvei) | × | upo    |
|------------------------------------------------------|---|--------|
| Q casa                                               |   | PE     |
| Agência de Testes (Minha agência)                    |   | PE     |
| Casa com vista                                       |   | Ag     |
| Casa de Luxo Algarve                                 |   | Uti    |
| Starting to move - eGO Real Estate                   |   | Τ      |
| 🗌 casa de lujo                                       |   | Es     |
| Casa de Luxo                                         |   | E      |
| 🗹 Casa de Luxo Algarve                               |   | Ne     |
| Casa De luxo2                                        |   | Qu     |
| 🗌 casas de luxo                                      |   | 0      |
| Fonte-CasaSapo                                       |   | Ra     |
|                                                      |   | c      |
|                                                      |   | Q      |
|                                                      |   | ET     |
|                                                      |   | A      |
|                                                      |   | В      |
|                                                      |   | c      |
|                                                      |   | D      |
|                                                      |   | E      |
|                                                      |   | E      |
|                                                      |   | F      |
|                                                      |   | In     |
|                                                      |   | In     |
|                                                      |   | L      |
|                                                      |   | 0      |
|                                                      |   | P      |
|                                                      |   | R      |
|                                                      |   | s      |
| Cancela Aplicar alterações                           |   | T<br>T |

**3.** Aparecerá a seguinte mensagem 'Imóveis foram desmarcados das etiquetas selecionadas', clique 'OK'. A etiqueta deixa de estar associada aos imóveis selecionados.

| Imóveis foram desmarcados das etiquetas escoll | nidas |
|------------------------------------------------|-------|
| 0                                              | ĸ     |

Saiba mais em: <u>http://academia.egorealestate.com</u> Questões: <u>support@egorealestate.com</u>